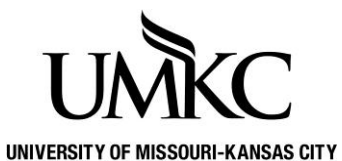

Pathway help: Review Advisee Information

OFFICE OF REGISTRATION & RECORDS

Pathway self-service for advisors allows staff to look-up some basic information about the student like current major, academic standing, and contact information.

## Path: Self Service > Advisor Center > My Advisees

- 1. If you have not requested that specific advisors be assigned to specific students, there will not be an advisee roster for you. You can click on the **View Data for Other Students** link to search for students.
- 2. Click on the View Student Details link to view that student's information.

| Favorites Main Menu                          | > Self Service > A | dvisor_Center > My | Advisees        |              |                  |  |  |
|----------------------------------------------|--------------------|--------------------|-----------------|--------------|------------------|--|--|
|                                              | •                  | •                  |                 |              |                  |  |  |
|                                              |                    |                    |                 |              |                  |  |  |
| Faculty Cen                                  | nter               | Advisor Center     |                 | Search       |                  |  |  |
| my advisees                                  | student center     | general info       | transfer credit | academics    |                  |  |  |
| Mv Advisees                                  |                    |                    |                 |              |                  |  |  |
|                                              | u 🔍 Link to D      | hatas 🖉 Inslude    | abotos in list  |              |                  |  |  |
| Select display op                            | otion: O Link to P | notos 🕕 Include    | photos in list  |              |                  |  |  |
|                                              |                    |                    |                 |              |                  |  |  |
|                                              |                    |                    |                 | Find         | 2 <sub>1</sub> 🛍 |  |  |
| Notify Photo Nar                             | me                 |                    | ID              | View Student | Details          |  |  |
| 1                                            |                    |                    |                 | View Student | <u>Details</u>   |  |  |
| notify selected advisees notify all advisees |                    |                    |                 |              |                  |  |  |
| VIEW DATA FOR OT                             | HER STUDENTS       |                    |                 |              |                  |  |  |

- 3. The **View Student Details** link will take you to the **Advisee Student Center** where you can view the students holds, To Do List, Enrollment Dates, Current Class Schedule, Personal Information, etc.
- 4. If the student has invoked **FERPA** the shade icon will be viewable notifying you NOT to share any information on this student. You can click the shad icon to show what (if any) information can be released about the student.

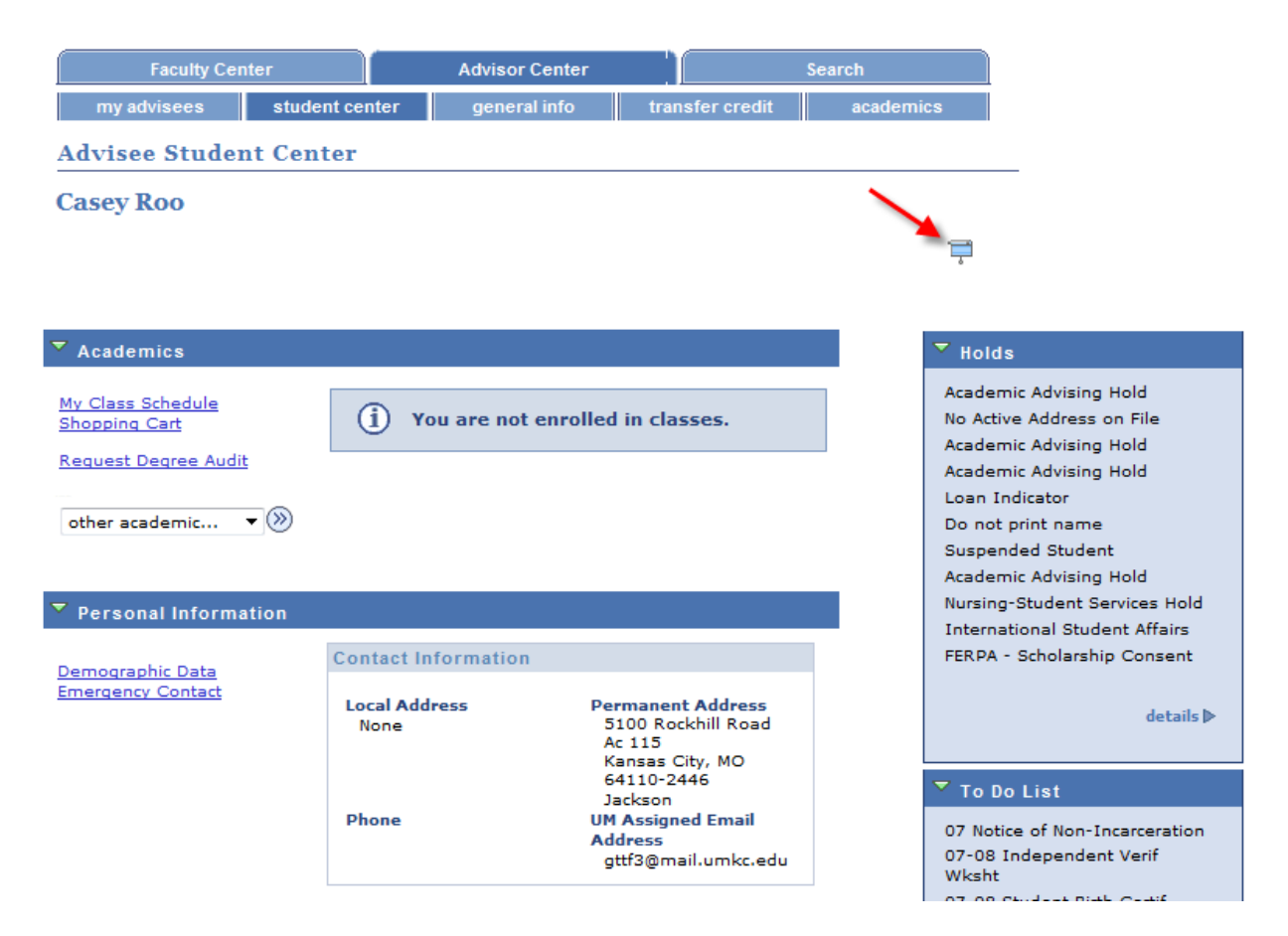

- 5. The **general info** tab include the following information:
  - a. **Service Indicators (holds)** both positive and negative service indicators are displayed. Positive service indicators are for internal information only students cannot see them in their pathway account. For additional information on how to add and/or remove service indicators please review documentation at <a href="http://www.umkc.edu/registrar/advising-pathway.asp">http://www.umkc.edu/registrar/advising-pathway.asp</a>

|          |      |                                                 |                                            |             | edit service i | ndicators   |                           |
|----------|------|-------------------------------------------------|--------------------------------------------|-------------|----------------|-------------|---------------------------|
|          | *    | Positive 🖉 N                                    | legative                                   |             |                |             |                           |
|          | Serv | vice Indicators                                 | F                                          | Personalize | View All   🗷   | First 🚺 1-5 | of 16 🛛 Last              |
|          | Туре | Details                                         | Start Term                                 | End Term    | Start Date     | End Date    | Department                |
|          | 0    | <u>FERPA -</u><br><u>Scholarship</u><br>Consent | Begin<br>Term -<br>Srvc<br>Indicatr<br>Use |             | 05/12/2010     |             | University of<br>Missouri |
|          | *    | <u>Lawful</u><br>Presence HB<br>1549 Met        | Begin<br>Term -<br>Srvc<br>Indicatr        |             | 08/08/2010     |             | University of<br>Missouri |
| <b>~</b> |      | and the second                                  | Ulse.                                      |             | - Contractor   |             | and I                     |

b. **Student Groups**- are used to identify specific populations in the system (i.e. veterans, athletes, passing math entrance exams, etc.). These groups are used for reporting purposes as well as in the registration process to identify pre-requisites for courses.

| Student<br>Group | Description                      | Institution                       | Status                     |
|------------------|----------------------------------|-----------------------------------|----------------------------|
| DZ               | Delta Zeta                       | Univ of Missouri -<br>Kansas City | Active as of<br>2012-09-20 |
| ISPN             | ISAO Sponsored<br>Student        | Univ of Missouri -<br>Kansas City | Active as of 2007-11-15    |
| M110             | College Algebra MET<br>Passed    | Univ of Missouri -<br>Kansas City | Active as of 2012-08-01    |
| мршк             | Map-Works -<br>Students Loaded   | Univ of Missouri -<br>Kansas City | Active as of 2009-08-21    |
| MRHA             | Missouri Returning<br>Heroes Act | Univ of Missouri -<br>Kansas City | Active as of 2009-08-17    |
| WEPT             | WEPT Passed                      | Univ of Missouri -<br>Kansas City | Active as of<br>2011-10-14 |

c. Personal Data, Addresses, Phones, Email Addresses, etc.

- 6. The **transfer credit** tab includes transfer credit and test credit information that has been entered on the student record.
  - a. **Course Credits** include transfer credit that has been entered for each institution the student has submitted official transcripts for. Click on the **Detail** link to see specific course equivalencies.

You can also expand the displayed information by selecting

| Co | urse Cr       | edits                                        | /             |                                      |                                     |                 |                         |                 |
|----|---------------|----------------------------------------------|---------------|--------------------------------------|-------------------------------------|-----------------|-------------------------|-----------------|
|    | Model         | Statistics                                   | ) 🖌 📖         |                                      |                                     |                 |                         |                 |
|    | Detail        | Source                                       | Career        | Institution                          | Program                             | Plan            | Articulation<br>Term    | Model<br>Status |
| X  | <u>Detail</u> | Penn Valley<br>Community<br>College          | Graduate      | Univ of<br>Missouri -<br>Kansas City | Graduate<br>Conservatory            |                 | 2007 Spring<br>Semester | Submitte        |
|    | <u>Detail</u> | Northwest<br>Missouri<br>State<br>University | Undergraduate | Univ of<br>Missouri -<br>Kansas City | Undergraduate<br>Arts &<br>Sciences | Economics<br>BA | 2006 Fall<br>Semester   | Submitte        |
|    | Detail        | Northwest<br>Missouri<br>State               | Undergraduate | Univ of<br>Missouri -<br>Kansas      | Undergraduate<br>Arts &             | Economics<br>BA | 2009 Fall<br>Semester   | Submitt         |

b. **Test Credits** – include test credit that has been entered for official score reports the student as submitted. Click on the **Detail** link to see specific test equivalencies.

You can also expand the displayed information by selecting

| Te | st Cred       | its        |                                      |                            |                            |              |
|----|---------------|------------|--------------------------------------|----------------------------|----------------------------|--------------|
|    | Model         | Statistics | ) 📼 🔶                                | -                          |                            |              |
|    | Detail        | Career     | Institution                          | Program                    | Articulation<br>Term       | Model Status |
| *  | <u>Detail</u> | Undergrad  | Univ of<br>Missouri -<br>Kansas City | Undergraduate<br>Education | 2008<br>Summer<br>Semester | Posted       |
|    | <u>Detail</u> | Undergrad  | Univ of<br>Missouri -<br>Kansas City | Undergraduate<br>Education | 2008 Fall<br>Semester      | Submitted    |
|    | <u>Detail</u> | Undergrad  | Univ of<br>Missouri -                | Undergraduate<br>Education | 2010 Fall<br>Semester      | Submitted    |

- 7. The **academics tab** displays the students Program, Degree, Career, and Major information as well as a Term Summary data
  - a. The **Institution/Career/Program** section provides a summary of the students' academic history including major changes (A&S to BLOCH) or program changes (UGRD to GRAD). The most recent data will be included in the top link.

| stitution / Career / Program           |                      | edit program data |                      |  |
|----------------------------------------|----------------------|-------------------|----------------------|--|
| KCITY - Univ of Missouri - Kansas City | Program:             | UAS               | Undergraduate Arts & |  |
| UGRD - Undergraduate                   | Student Career Nbr:  | 0                 | Sciences             |  |
| UA&S - Undergraduate Arts & Sciences   | Status:              | Active            | as of 08/05/2012     |  |
| UA&S - Undergraduate Arts & Sciences   | Admit Term:          | 3343              | 2005 Fall Semester   |  |
|                                        | Expected Graduation: | 4043              | 2012 Fall Semester   |  |
|                                        | Approved Load:       | Full-Time         |                      |  |
|                                        | Load Determination:  | Base On U         | Inits                |  |
|                                        | Level Determination: | Base On U         | Inits                |  |
|                                        | Plan:                | CHEM-BA           | Chemistry BA         |  |
|                                        | Requirement Term:    | 3943              | 2011 Fall Semester   |  |

b. The **Term summary** section displays each terms data including academic standing (if it has been assigned for the term) classes and grades, and a statistics section for the term and cumulative data

| erm Summary                                                                               |                                                                          |                                | edit t                  | erm data    |           |           |
|-------------------------------------------------------------------------------------------|--------------------------------------------------------------------------|--------------------------------|-------------------------|-------------|-----------|-----------|
| KCITY - Univ of Missouri - Kansas City                                                    | 2011 Fall Semester                                                       |                                |                         |             |           |           |
| UGRD - Undergraduate                                                                      | Eligible to Enroll:<br>Primary Program:                                  | Yes<br>UA&S                    | Un                      | dergraduate | e Arts &  | Sciences  |
| 3935 - 2011 Summer Semester                                                               | Academic Standing Sta                                                    | itus:                          | Go                      | od Standing | g as of 2 | 2011-12-2 |
| <u>3843 - 2010 Fall Semester</u>                                                          | ▼ Level / Load                                                           |                                |                         |             |           |           |
| 3835 - 2010 Summer Semester                                                               | Academic Level - Proje<br>Academic Level - Term<br>Academic Level - Term | ected:<br>Start:<br>End:       | Senio<br>Senio<br>Senio | r<br>r      |           |           |
| 3727 - 2009 Spring Semester     3643 - 2008 Fall Semester     3635 - 2008 Summer Semester | Approved Academic Load: Full-Time   Academic Load: Enrolled Full-Time    |                                |                         |             |           |           |
| 3627 - 2008 Spring Semester<br>3543 - 2007 Fall Semester                                  | ♥ Classes                                                                |                                |                         |             |           |           |
| 3535 - 2007 Summer Semester                                                               | ✓Enrolled                                                                | 8 Dropped                      | ۸w                      | ait Listed  |           |           |
| 3427 - 2006 Spring Semester                                                               | Class                                                                    | Description                    | Units                   | Grading     | Grade     | Status    |
| <u>3343 - 2005 Fall Semester</u>                                                          | CHEM 345R-002L Ana<br>(44607) (La                                        | rumental<br>lysis<br>boratory) | 3.00                    | Graded      | в-        | <b>~</b>  |

## ▼ Statistics

| From<br>Enrollment |                                                                     | Cumulative<br>Total                                                                                   |
|--------------------|---------------------------------------------------------------------|----------------------------------------------------------------------------------------------------|
|                    |                                                                     |                                                                                                    |
| 12.000             |                                                                     | 160.000                                                                                               |
| 12.000             |                                                                     | 157.000                                                                                               |
|                    |                                                                     |                                                                                                    |
|                    |                                                                     |                                                                                                    |
|                    |                                                                     | 15.000                                                                                                |
|                    |                                                                     |                                                                                                    |
|                    |                                                                     |                                                                                                    |
|                    |                                                                     |                                                                                                    |
|                    |                                                                     |                                                                                                    |
| 29.100             |                                                                     | 440.400                                                                                               |
| 12.000             |                                                                     | 160.000                                                                                               |
| 2.425              |                                                                     | 2.753                                                                                                 |
|                    | From<br>Enrollment<br>12.000<br>12.000<br>29.100<br>12.000<br>2.425 | From     12.000     12.000     12.000     12.000     20.000     20.000     29.100     12.000     2425 |